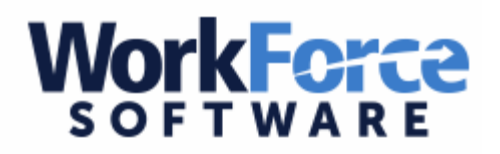

## How to Login to Workforce

Workforce is where employees can view hours worked for extra duties, allotment balances, and absences requested through Workforce or Aesop.

## \*\*\*Only accessible from U-46 district locations\*\*\*

To login to Workforce:

- a. Go to the District home page (<u>www.u-46.org</u>)
- b. Select Departments & Programs
- c. Select Payroll
- d. Select Applications
- e. Select Workforce Time & Attendance

The username is the 5 digit employee ID number and the password is the same as your Google account.

| Password |   |   |   | - |    |
|----------|---|---|---|---|----|
|          | _ | _ | - | - | -1 |
|          |   |   |   |   |    |
|          |   |   |   |   |    |
| login    | 1 |   |   |   |    |

## School District U46 (PROD)